## 1. Update page access

### **1.1 Connect to the Administration Page**

### Select System

For more information on how to connect to the Administration Page, see the d2 Network User Manual at LaCie

#### 1.2 Synchronize date & time

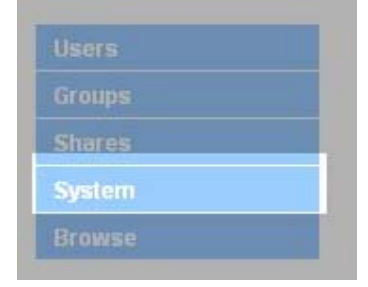

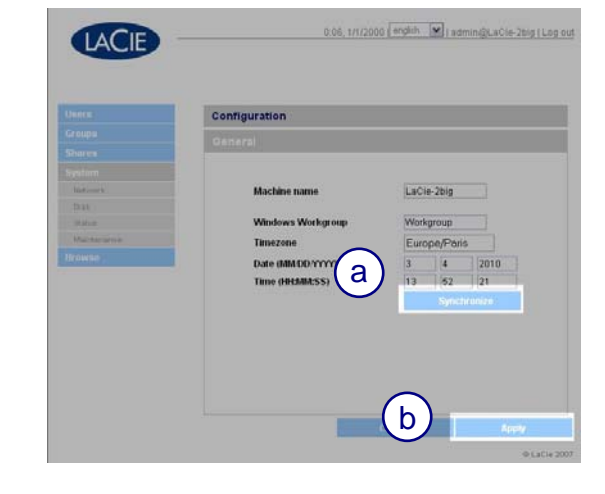

#### Click **Synchronize** (a)

Select Apply for the change to take effect (b)

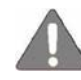

Some update cannot be applied if date is incorrect

## 1.3 Access to the Update the system page

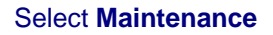

Select Update the system

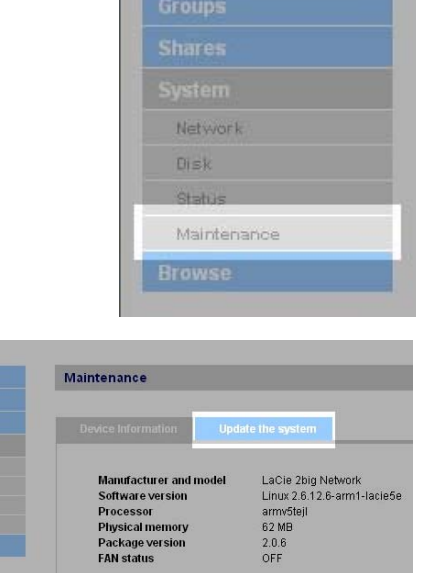

# 2. Update the device from 2.2.X to 2.2.5

2.1 Update to the backend patch

Go to the Update the system page

Click New update

See 1.3 Access to the Update the system page for further information on accessing the page

Before starting the update:

- Stop all data transfers from the device
- Disconnect all shares mounted on computers
- Turn off all other network devices

Browse your computer for the patch file: d2 Network Backend Update.signed

Click Apply

Download the patch here

Unzip the patch before running the update

|                                                   | Update the system                                          |                                                                                    |
|---------------------------------------------------|------------------------------------------------------------|------------------------------------------------------------------------------------|
| Update name - Version                             | Applied date                                               | Short description                                                                  |
| foc_patch_upload-1.0.0<br>2big_system_2.0.7-1.0.0 | Thu Mar 4 13:15:27 2010<br>Thu Mar 4 13:25:38 2010         | Fix the upload failure for large<br>patch files<br>Update the 2big system to 2.0.7 |
|                                                   |                                                            |                                                                                    |
| Go to http://www.lacie                            | .com/us/support/drivers to down<br>administration software | load the latest version of the                                                     |

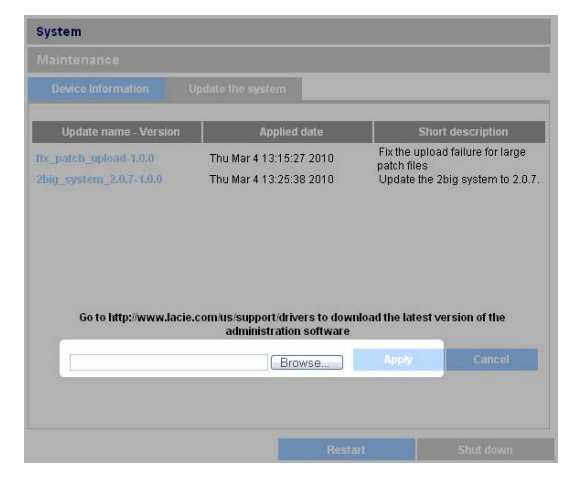

Please wait for the message instructing you to restart the device. (a)

Click Restart (b)

The device will restart

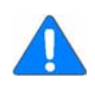

You may have to return to **Update the system** page to see the message instructing you to restart the device

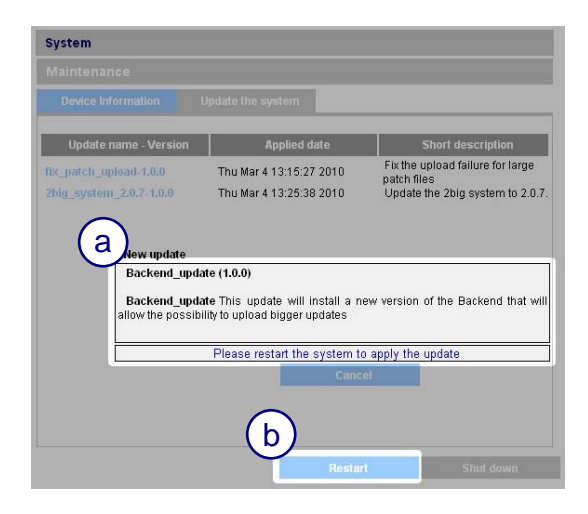

#### How to Update

page 3

2.2 Update to patch 2.2.5

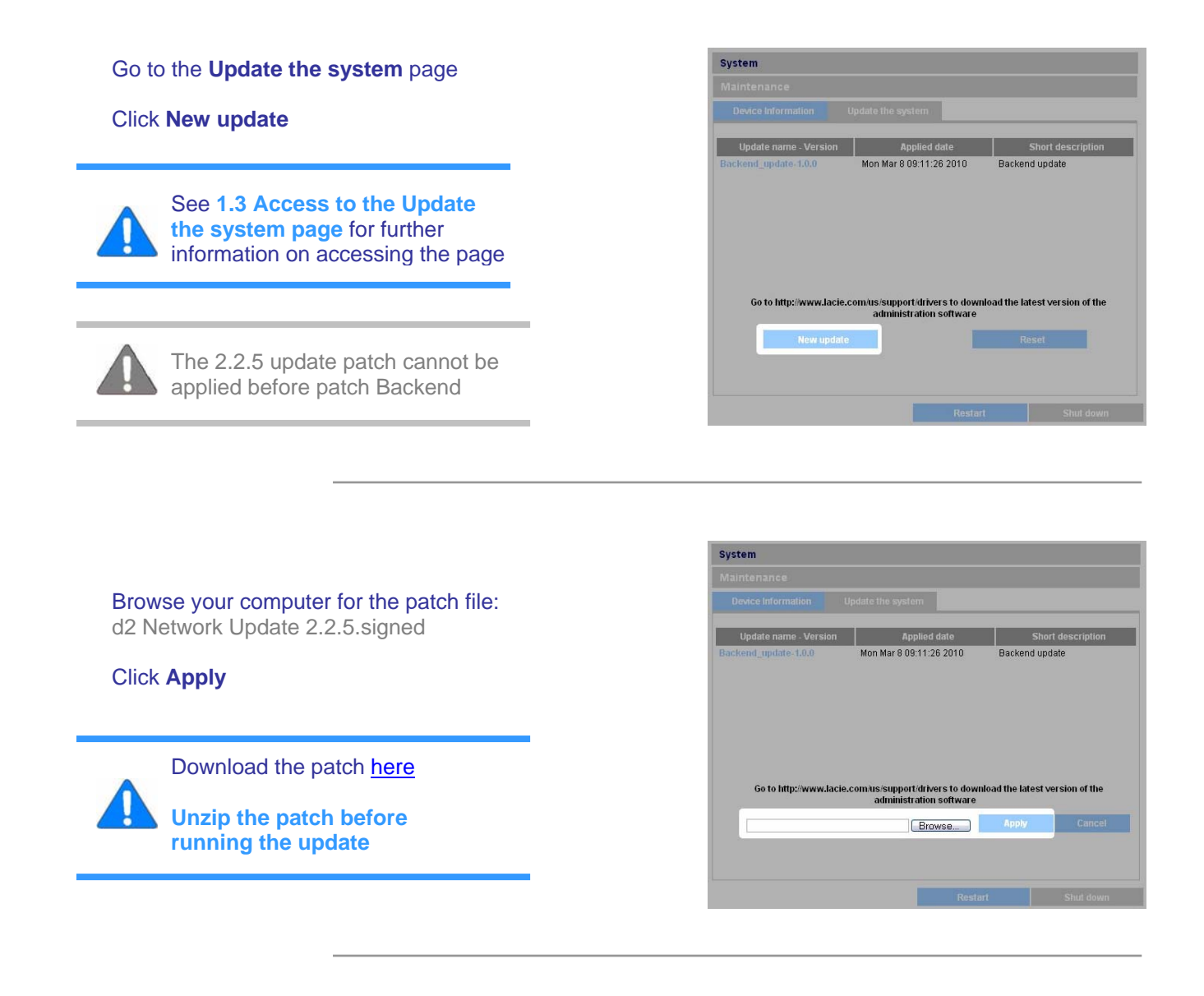

Please wait for the message instructing you to restart the device. (a)

Click Restart (b)

The device will restart

You may have to return to **Update the system** page to see the message instructing you to restart the device

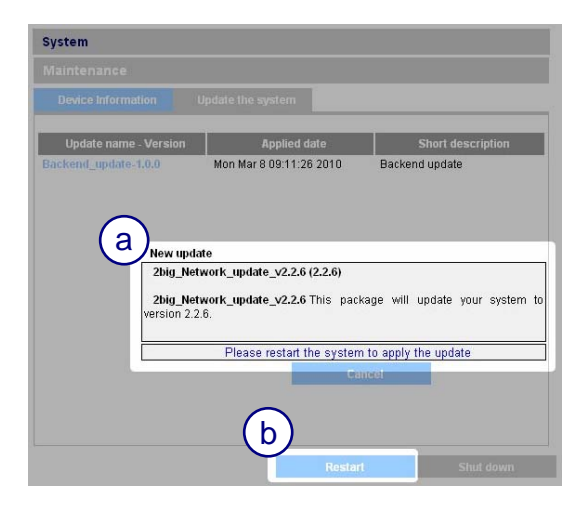

### How to Update

page 4

## 2.3 Confirm the updates

Go to the **Home** section of the Administration Page to confirm the current version of firmware

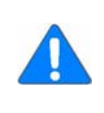

For more information on how to connect to the Administration Page, see the d2 Network User Manual at LaCie

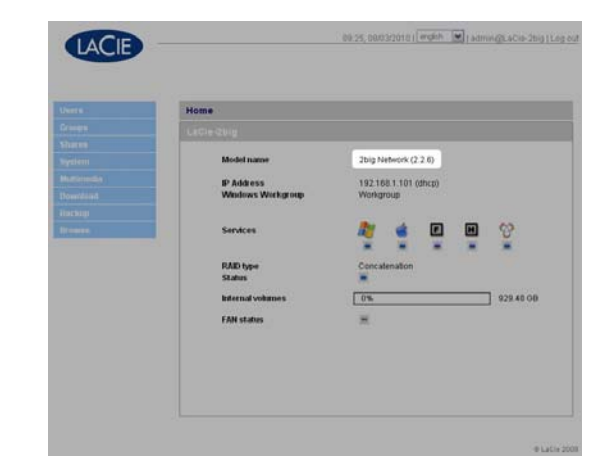

Go to the Update the system page

Confirm that both updates are listed

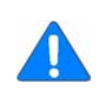

See 1.3 Access to the Update the system page for further information on accessing the page

|                                                                                                    | System                                                                                                    |                                                          |                               |  |
|----------------------------------------------------------------------------------------------------|----------------------------------------------------------------------------------------------------|----------------------------------------------------------|-------------------------------|--|
|                                                                                                    |                                                                                                    |                                                          |                               |  |
|                                                                                                    | The second second |                                                          |                               |  |
|                                                                                                    |                                                                                                    | CanAle By Alling                                         |                               |  |
| And over the local state of the local state of the | Updale name - Version                                                                                                    | Appled date                                              | Short description             |  |
|                                                                                                    | Backeted update 18.0                                                                                                    | Mon Mar 8 09:11:26 2010                                  | Backend update                |  |
|                                                                                                    | This Helmith spilate 322.6                                                                                                    | Mon Mar 8 09:24:17 2010                                  | 2big Network update v2.2.6    |  |
|                                                                                                    |                                                                                                    |                                                          |                               |  |
| A Remote                                                                                                    |                                                                                                    |                                                          |                               |  |
|                                                                                                    |                                                                                                    |                                                          |                               |  |
|                                                                                                    |                                                                                                    |                                                          |                               |  |
|                                                                                                    |                                                                                                    |                                                          |                               |  |
|                                                                                                    | Go to http://www.lacie.co                                                                                                    | mus support drivers to down<br>administration software   | oad the latest version of the |  |
|                                                                                                    | Go to http://www.lacie.co                                                                                                    | miss support drivers to downl<br>administration software | oad the latest version of the |  |